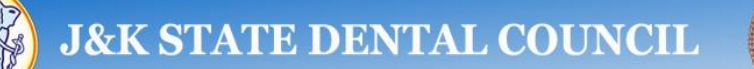

## User Guidelines for working on JKSDC web site

The Registrations and Renewals for **Dental Clinics, Dental Lab and X-Ray Units**:-

For Registration and Renewal of Dental Clinic, Dental Lab or X-Ray Units, user can login with its username and password already created during Doctor Registration

- 1. Type the URL for J&K Dental Council web portal as <u>www.jksdc.in</u> in the web browser.
- 2. Select Registration and then Login
- 3. Fill the username and the password
- 4. Press Login button.
- 5. After successful Login following screen will appear

| J&K STATE                                                         | DENTAL COUNCIL                                                                                                    | He<br>E-mail                                                                                                    | me   Contact Us<br>-jksdc@rediffmail.com                                                        |
|-------------------------------------------------------------------|----------------------------------------------------------------------------------------------------|----------------------------------------------------------------------------------------------------|-------------------------------------------------------------------------------------------------|
|                                                                   |                                                                                                    |                                                                                                    | LOGOUT                                                                                          |
| » Doctor's Desk  Registration      Profile Details Renewal      A | dditional Qualification NOC Issuance GSC Issu<br>Reg No : JKSDCA-4068<br>Name : TEST3<br>Qualification : BDS<br>Special Qualification :<br>Institute : jkb bhjghjg<br>Status : Registered | Jance Clinical Registration - Ap<br>Pay for Dental Clinic Regi<br>Pay for Dental Laboratory<br>Dental Clinic Registration<br>Dental Laboratory Registr<br>Dental Laboratory Registr | pointment schedule Certificates -<br>istration<br>registration<br>ration<br>edit<br>ration edit |
| Website Designed & Developed by NIELIT, Jammu.                    |                                                                                                    |                                                                                                    |                                                                                                 |

For Dental Clinic Registration following steps:-

## **Steps**

- 1. Go to Clinical Registration Menu
- 2. Select Pay for Dental Clinic Registration
- 3. Following screen will be shown

|                 |                      |                            | LOGOUT                 |
|-----------------|----------------------|----------------------------|------------------------|
|                 |                      |                            |                        |
| » Dental Clinic | Registration         |                            | << Back To Doctor Desk |
|                 |                      |                            |                        |
|                 | Registration No.     | JKSDCA-4068                | _                      |
|                 | Apply Registration   | Dental Clinic Registration | •                      |
|                 | Type                 | Jam/Srg/Leb City           | -                      |
|                 |                      | sansorg/een oxy            |                        |
|                 | Fee to be paid Label | 5000                       | _                      |
|                 |                      | SUBMIT                     |                        |
|                 |                      |                            |                        |

- 4. Fill up the Form and press **Submit** Button
- 5. Press Proceed for Payment and following screen will be shown

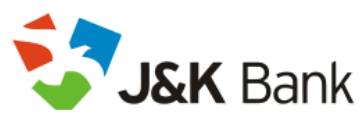

|            | Total Amount: Rs. 8                                                                                                    | 5074.86             | Transaction ID: 8c56f434a3d93bb4eb10                                                 |
|------------|----------------------------------------------------------------------------------------------------|---------------------|--------------------------------------------------------------------------------------|
|            | Transaction Amount: <b>Rs. 5000.00</b><br>Convenience Fee* : <b>Rs. 63.44</b><br>GST ( On Convenience Fee ) : <b>Rs. 11.42</b> |                     | *Non refundable. Indicative amounts only.<br>Please check exact amount on bank page. |
|            | Choose a payment m                                                                                                    | nethod              |                                                                                      |
|            | Credit Card                                                                                                    | Card Type           |                                                                                      |
|            | Debit Card                                                                                                    | it Card             |                                                                                      |
| $ \rangle$ | Net Banking                                                                                                    | Card Number         |                                                                                      |
| C          |                                                                                                    | Name on Card        |                                                                                      |
|            |                                                                                                    | CVV Number          | What is CW number?                                                                   |
|            |                                                                                                    | Expiry Date         | Month 🔻 Year 💌                                                                       |
|            |                                                                                                    | Note: In the next s | step you will be redirected to your bank's website to verify yourself.               |
|            |                                                                                                    |                     | Pay Now                                                                              |

- 6. Choose Payment method & Fill up the Payment details and press Pay Now button
- 7. Payment Receipt will be generated.
- 8. Go to Clinical Registration menu
- 9. Select Pay Clinical Registration, it will open following Registration Form

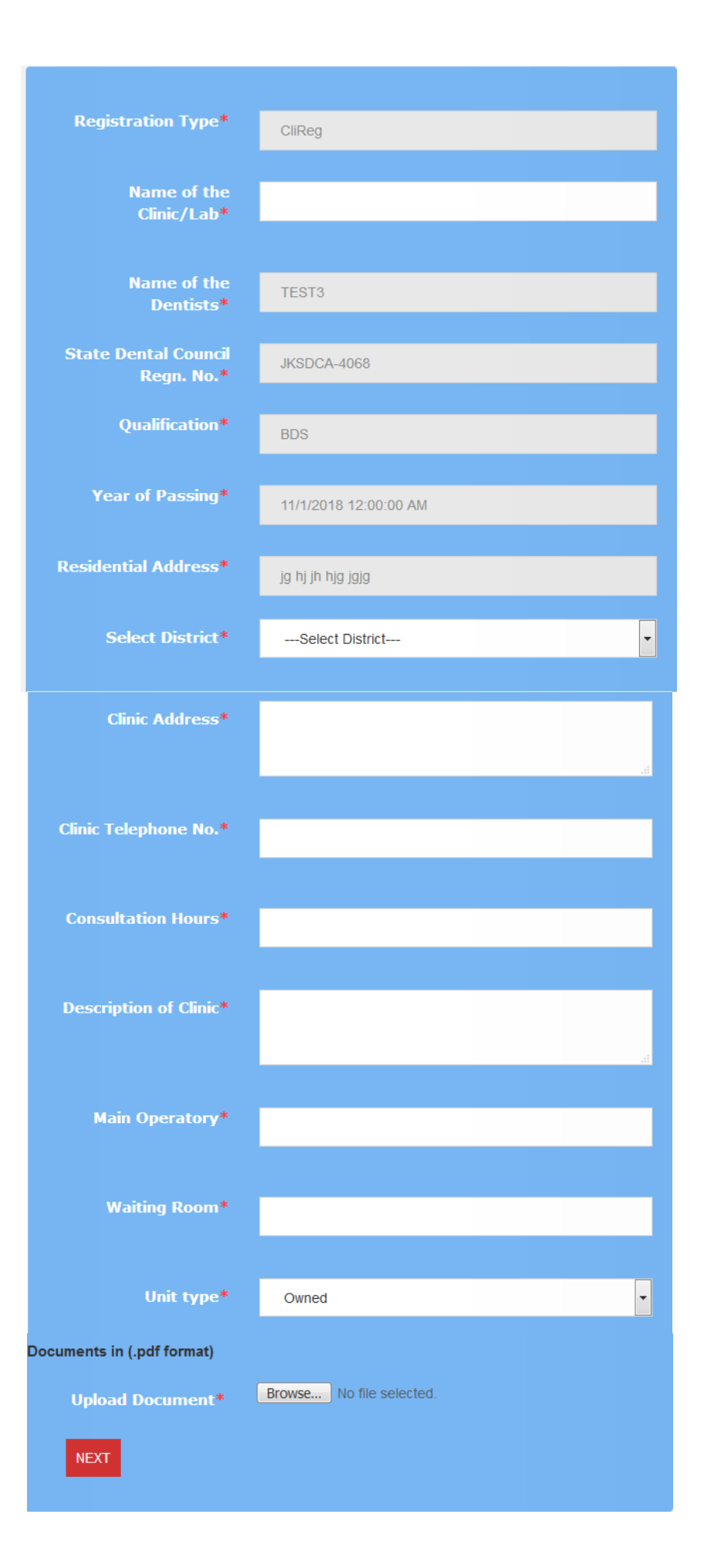

## 10. Fill all the necessary details and Press Next Button and following screen will be shown

| List of Equipments for CliReg |                  |   |            |  |             |
|-------------------------------|------------------|---|------------|--|-------------|
| Sno. E                        | quipment Name    |   |            |  |             |
| 1                             |                  |   |            |  |             |
|                               |                  |   |            |  | Add New Row |
| List of Instrume              | nts              |   |            |  |             |
| Sno. In                       | strument Name    |   |            |  |             |
| 1                             |                  |   |            |  |             |
|                               |                  |   |            |  | Add New Row |
| List of Material              | List of Material |   |            |  |             |
| Sno. M                        | aterial Name     |   |            |  |             |
| 1                             |                  |   |            |  |             |
|                               |                  |   |            |  | Add New Row |
| List of Auxiliary Staff       |                  |   |            |  |             |
| Sno. Employe                  | e Name           | D | esignation |  |             |
| 1                             |                  |   |            |  |             |
|                               |                  |   |            |  | Add New Row |
| Back N                        | EXT              |   |            |  |             |

11. Press Next after filling the form, following form will be opened

| Upload Documents in (.pdf format) |                          |  |
|-----------------------------------|--------------------------|--|
| Registration<br>Certificate*      | Browse No file selected. |  |
| Renewal Slip                      | Browse No file selected. |  |
| Sketch*                           | Browse No file selected. |  |
| Clinic/Lab Map*                   | Browse No file selected. |  |
| Affidavit*                        | Browse No file selected. |  |
| Back Submit                       |                          |  |

- 12. After selecting all the mandatory documents, press Submit Button.
- 13. Now Fix the appointment for document verification by selecting Appointment for Unit Registration under Appointment Schedule Menu

## Similarly proceed for other Registrations like Lab and X-Ray Units

-----THANKS------